## Link your Upgraded PACER Account to your OKND CM/ECF Account

You have an individual upgraded PACER Account and you would like to file in NextGen CM/ECF.

This one-time procedure cannot be completed until August 12, 2019 or after.

- 1. Click the E-Filing (CM/ECF) link on the Court's website: <u>www.oknd.uscourts.gov</u>, and then click the U.S. District Court for the Northern District of Oklahoma Document Filing System link.
- Log on with your individual upgraded PACER username and password. DO NOT log on using a shared agency/firm PACER account.

| Isemane *   |                            |                        |                           |               |
|-------------|----------------------------|------------------------|---------------------------|---------------|
| "sessiont " |                            |                        |                           |               |
| Best Code   |                            |                        |                           |               |
|             | Login                      | Clear                  | Cancel                    |               |
|             | Head an Account? 10        | segul Your Papaword    | 21 Europi User Nerrer?    |               |
|             | adaptional assessments and | main take for official | ACTW stars and a Uncather | et ertra heat |

3. Click Utilities, and then click the Link a CM/ECF account to my PACER account link.

| CM           | ECF Query Reports - Utilities Help Log Out   |
|--------------|----------------------------------------------|
| Utilities    | - US                                         |
| Court Inform | Num Account                                  |
|              | Change Client Code<br>Review Billing Hietery |
|              | Link a CMECF account to my PACER account     |
|              | 6                                            |

4. Enter your current OKND CM/ECF login and password. Click Submit.

| This sality lakes your PACER account with your e-filer account in this court                                                                                                    |
|----------------------------------------------------------------------------------------------------|
| If you use CM/ECF for PACER only, no action is necessary.                                                                                                    |
| If you had a CMECF e-fing account in this court before the court converted to NextGen CMECF, enter your old CMECF login and parenvord below and press Solumit. You will be prompted to confirm<br>that you want to lack your PACER account to your old CMECF e-fing account. Press Solumit to lack the accounts (or go back if the names dont match) |
| Child BCF login                                                                                                    |
| CMSCF parrent                                                                                                    |
| Submit Detr                                                                                                    |

 Verify that the CM/ECF account and PACER account listed are accurate. If so, click Submit. Note: Your <u>individual PACER account</u> should be listed. DO NOT link a shared agency/firm PACER account to your CM/ECF account.

| Link a C    | WECF account to my PACER account                                                                                                    |
|-------------|----------------------------------------------------------------------------------------------------|
| Do you wa   | at to link these accounts?                                                                                                    |
| CMECF       | John Attorney                                                                                                    |
| PACER       | John Attorney                                                                                                    |
| After you s | obmit this screen, your old e-filing credentials for the CM/ECF account will be permanently linked to your upgraded PACER account. Use your upgraded PACER account to e-file in this |
| court.      |                                                                                                    |
| Submi       | Cear                                                                                                    |

6. You have successfully linked your account. Refresh your browser (Windows: CTRL+F5; Mac: Command+R or Apple+R). The Civil and Criminal filing options should now appear with the other menu options. If they do not appear, clear/refresh your browser's cache. The account is now ready for filing.

CMMFCF Civil - Criminal - Query Reports - Utilities - Search Help Log Out

You will now use only your PACER username and password to log on and access both PACER and CM/ECF for this Court.